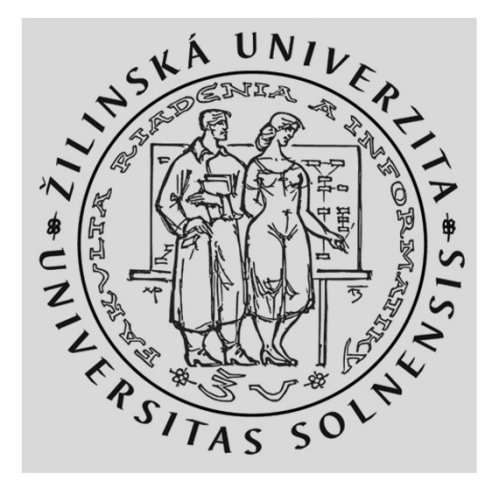

## WiFi lab časť 3 WiFi operation – riadiaca a managementová prevádzka

### **KIS FRI UNIZA**

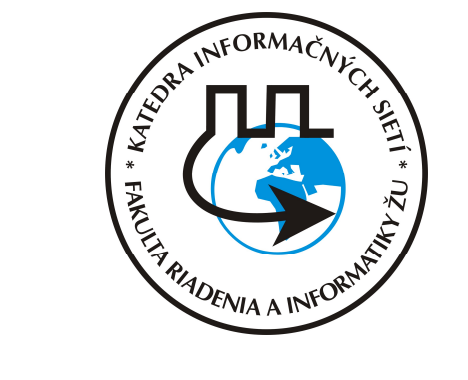

Vytvorené v rámci projektu KEGA 026TUKE-4/2021

## Agenda

- Spustiť Oracle VM VirtualBox Manager & Kali linux appliance
- Zachytiť 802.11 asociačný proces klienta ku AP
- Odhaliť WPA2-PSK passprase (PSK) AP zariadenia

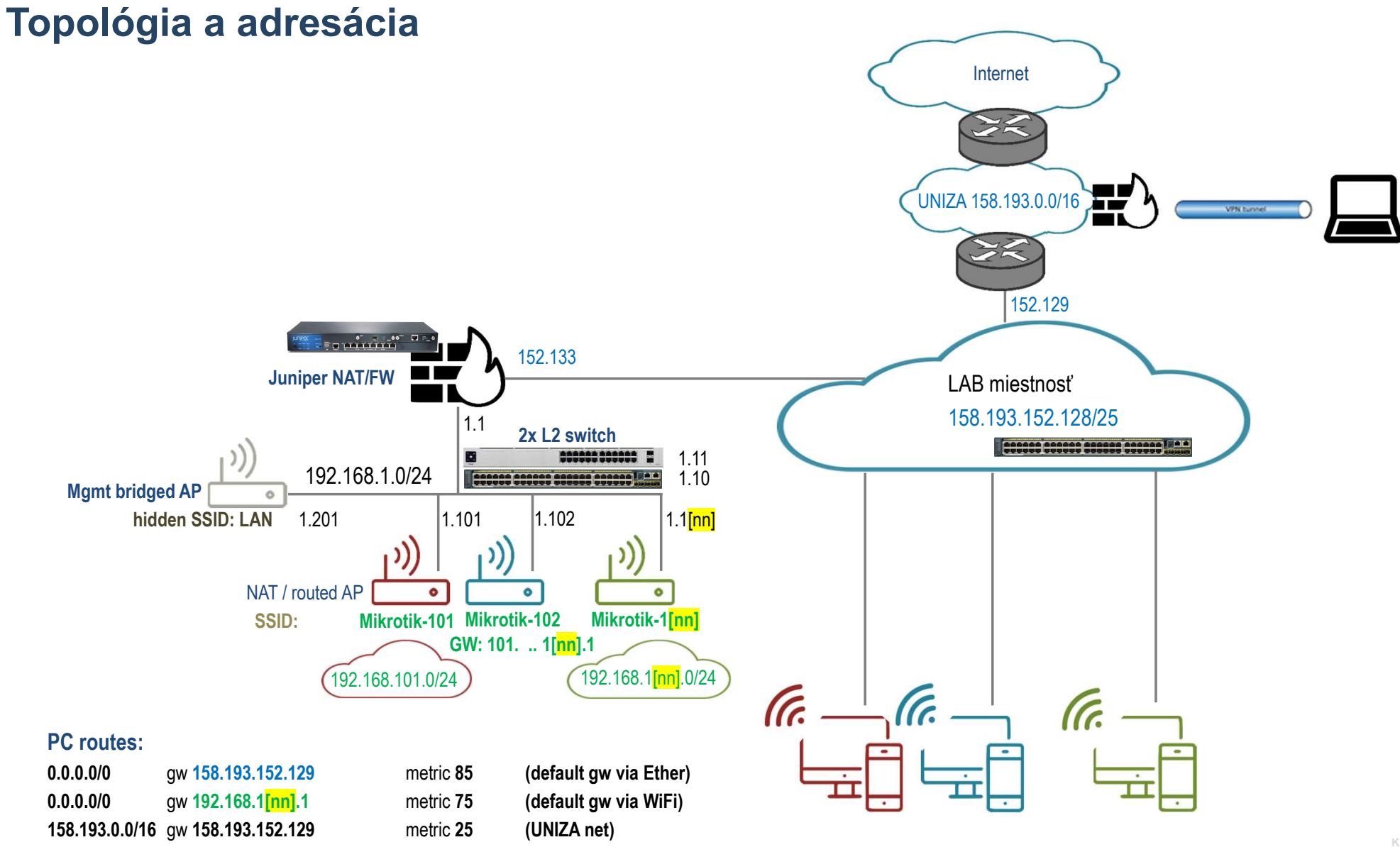

3

IS FRI UNIZA

## Adresácia a skupiny

4

| Skupin |                |             |              |                   |                   |              | WPA2 Pre-  |                  |               |       |        |
|--------|----------------|-------------|--------------|-------------------|-------------------|--------------|------------|------------------|---------------|-------|--------|
| а      | Model          | Meno        | S/N          | Wlan MAC          | Ether MAC         | SSID         | shared Key | NET              | uplink        | login | pass   |
| 1      | 411UAHR        | Mikrotik 1  | 24D10199373A | 00:0C:42:44:6F:8E | 00:0C:42:44:6F:8D | Mikrotik-101 | !234567*   | 192.168.101.1/24 | 192.168.1.101 | admin | k!s143 |
| 2      | 411UAHR        | Mikrotik 2  | 24D1019445AE | 00:0C:42:49:1D:1A | 00:0C:42:49:1D:19 | Mikrotik-102 | !234567*   | 192.168.102.1/24 | 192.168.1.102 | admin | k!s143 |
| 3      | 411UAHR        | Mikrotik 3  | 24D101944462 | 00:0C:42:49:1C:D6 | 00:0C:42:49:1C:D5 | Mikrotik-103 | !234567*   | 192.168.103.1/24 | 192.168.1.103 | admin | k!s143 |
| 4      | 411UAHR        | Mikrotik 4  | 24D1019445BE | 00:0C:42:49:1D:0A | 00:0C:42:49:1D:09 | Mikrotik-104 | !234567*   | 192.168.104.1/24 | 192.168.1.104 | admin | k!s143 |
| 5      | 411UAHR        | Mikrotik 5  | 24D10199371A | 00:0C:42:44:6F:AE | 00:0C:42:44:6F:AD | Mikrotik-105 | !234567*   | 192.168.105.1/24 | 192.168.1.105 | admin | k!s143 |
| 6      | 411UAHR        | Mikrotik 6  | 24D1019445B4 | 00:0C:42:49:1D:04 | 00:0C:42:49:1D:03 | Mikrotik-106 | !234567*   | 192.168.106.1/24 | 192.168.1.106 | admin | k!s143 |
| 7      | 411UAHR        | Mikrotik 7  | 24D10194447C | 00:0C:42:49:1C:CC | 00:0C:42:49:1C:CB | Mikrotik-107 | !234567*   | 192.168.107.1/24 | 192.168.1.107 | admin | k!s143 |
| 8      | 411UAHR        | Mikrotik 8  | 24D10199372A | 00:0C:42:44:6F:9E | 00:0C:42:44:6F:9D | Mikrotik-108 | !234567*   | 192.168.108.1/24 | 192.168.1.108 | admin | k!s143 |
| 9      | 411UAHR        | Mikrotik 9  | 24D10194442A | 00:0C:42:49:1C:9E | 00:0C:42:49:1C:9D | Mikrotik-109 | !234567*   | 192.168.109.1/24 | 192.168.1.109 | admin | k!s143 |
| 10     | 411UAHR        | Mikrotik 10 | 24D101993724 | 00:0C:42:44:6F:94 | 00:0C:42:44:6F:93 | Mikrotik-110 | !234567*   | 192.168.110.1/24 | 192.168.1.110 | admin | k!s143 |
| 11     | RB952Ui-5ac2nD | Mikrotik 11 | CC3E0EDD4C25 | 2C:C8:1B:4C:F9:B6 | 2C:C8:1B:4C:F9:B0 | Mikrotik-111 | !234567*   | 192.168.111.1/24 | 192.168.1.111 | admin | k!s143 |
| 12     | RB952Ui-5ac2nD | Mikrotik 12 | CC3E0E60402C | 2C:C8:1B:4C:B0:40 | 2C:C8:1B:4C:B0:3A | Mikrotik-112 | !234567*   | 192.168.112.1/24 | 192.168.1.112 | admin | k!s143 |
| 13     | RB952Ui-5ac2nD | Mikrotik 13 | CC3E0E52B863 | 2C:C8:1B:4C:D3:E7 | 2C:C8:1B:4C:D3:E1 | Mikrotik-113 | !234567*   | 192.168.113.1/24 | 192.168.1.113 | admin | k!s143 |
| 14     | RB952Ui-5ac2nD | Mikrotik 14 | CC3E0E83DB79 | 2C:C8:1B:25:F2:3A | 2C:C8:1B:25:F2:34 | Mikrotik-114 | !234567*   | 192.168.114.1/24 | 192.168.1.114 | admin | k!s143 |
| 15     | RB952Ui-5ac2nD | Mikrotik 15 | CC3E0EC59727 | 2C:C8:1B:26:04:26 | 2C:C8:1B:26:04:20 | Mikrotik-115 | !234567*   | 192.168.114.1/24 | 192.168.1.114 | admin | k!s143 |
|        |                |             |              |                   |                   |              |            |                  |               |       |        |

## **Prístupy**

### PC:

1.) Lokálny prístup alebo 2.) Remote Desktop Connection app - mstsc.exe (resp. iný program na vzdialené ovládanie počítača) login/pass: RB03-[čísloPC]\student / student

#### Mikrotik (v default móde):

default login/pass: admin / <blank> default net: 192.168.88.1/24, alebo 0.0.0.0/0 prístup cez program Winbox a MAC adresu

### **Ethernet interfaces**

|                                               |   | <br>     |
|-----------------------------------------------|---|----------|
| 着 Správca zariadení                           | - | $\times$ |
| Súbor Akcia Zobraziť Pomocník                 |   |          |
|                                               |   |          |
| ✓                                             |   | <br>^    |
| > 🗫 Diskové jednotky                          |   |          |
| > 🥃 Grafické adaptéry                         |   | - 1      |
| > 🔐 Jednotky DVD-ROM a CD-ROM                 |   | - 1      |
| > 🥅 Klávesnice                                |   |          |
| > 🛄 Monitory                                  |   | - 1      |
| > 側 Myši a ostatné ukazovacie zariadenia      |   |          |
| 🗸 😰 Ostatné zariadenia                        |   |          |
| 😰 PCI Serial Port                             |   |          |
| 🔉 🐗 Ovládače zvuku, videa a hier              |   |          |
| > 💻 Počítač                                   |   | - 1      |
| > 🛱 Porty (COM a LPT)                         |   | - 1      |
| > 🔲 Procesory                                 |   | - 1      |
| > 📷 Radiče IDE ATA/ATAPI                      |   | - 1      |
| > 🍇 Radiče pamäťových zariadení               |   | - 1      |
| 🔉 🏺 Radiče Univerzálnej sériovej zbernice     |   |          |
| p 😋 Romote Desktop Camera devices             |   | - 1      |
| 🗸 🚍 Sieťové adaptéry                          |   |          |
| 🚅 Intel(R) 82579LM Gigabit Network Connection |   |          |
| 🗇 TP-Link Wireless USB Adapter                |   |          |
| VirtualBox Host-Only Ethernet Adapter         |   |          |
| 🚽 WAN Miniport (IKEv2)                        |   |          |

## **Oracle VM VirtualBox Manager & Kali linux appliance**

Kali:

login/pass: kali/kali

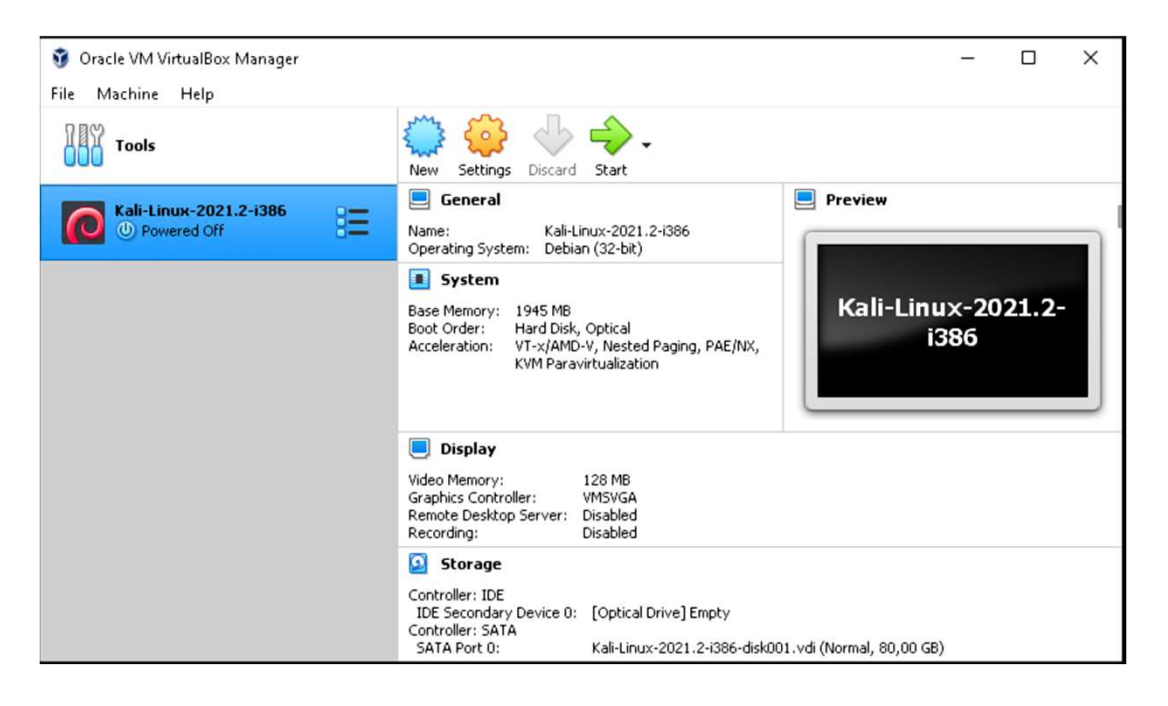

**Dôležité upozornenie:** Zneužitie nástrojov, ktoré sú súčasťou Kali linuxu, je protiprávne a môže viesť ku trestnému vyšetrovaniu voči osobám, ktoré ich zneužili. Informácie v tomto učebnom materiáli a zmienené nástroje musia byť použité len na výukové účely a so zariadeniami na tento účel určenými.

### **Ethernet interfaces & Kali linux**

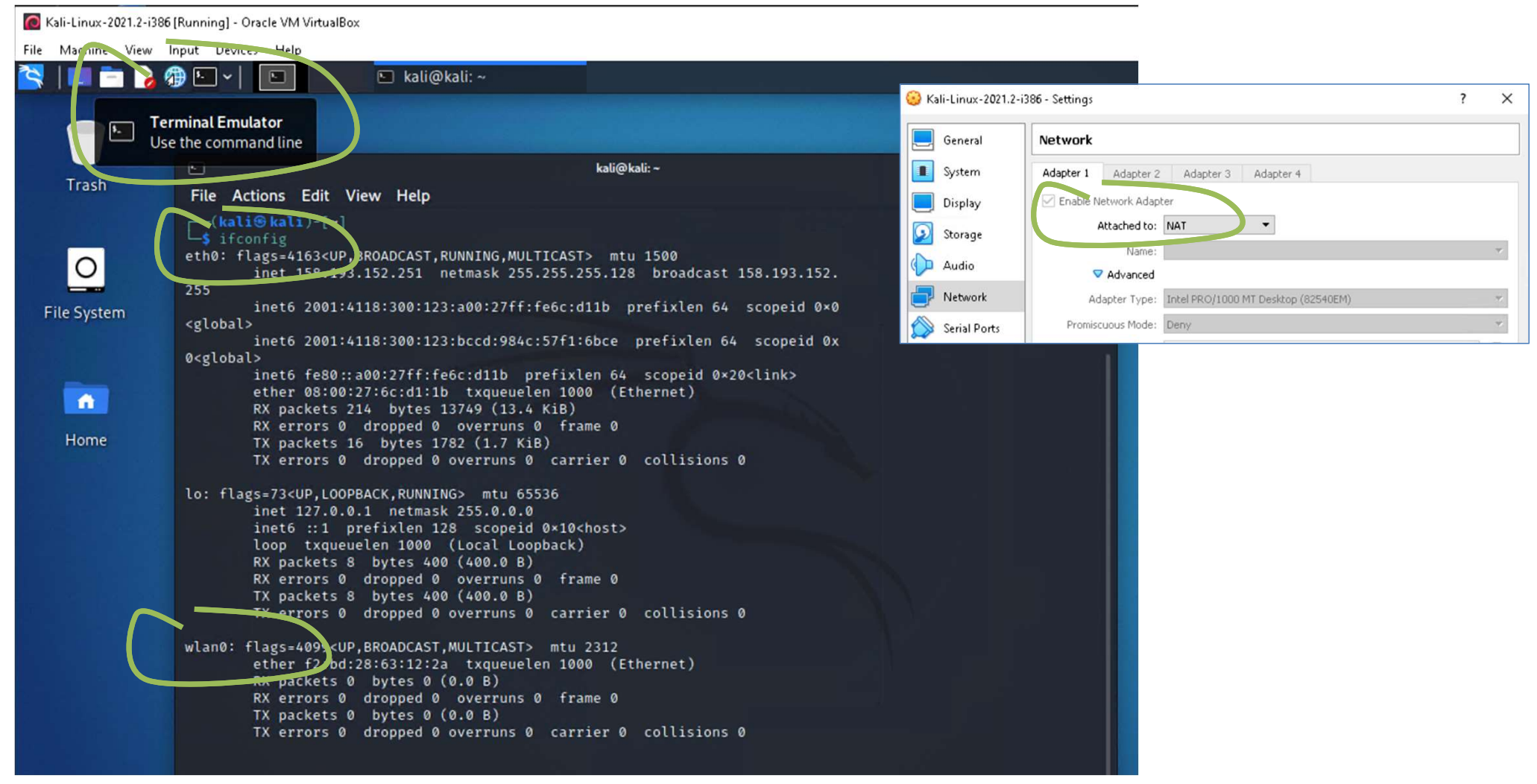

**KIS FRI UNIZA** 

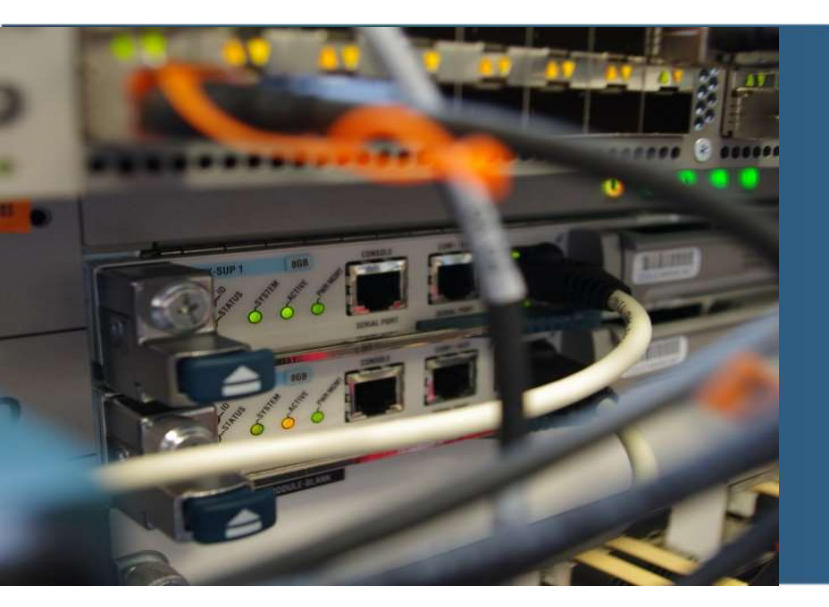

# 802.11 framing - summary

## 802.11 rámec

- FC riadiace údaje na ďalšom snímku
- Trvanie čas potrebný pre prenos rámca medzi bezdrôtovými zariadeniami
- Adresa 1 MAC adresa hostu alebo AP, ktorý má rámec prijať
- Adresa 2 MAC adresa hostu alebo AP, ktorý rámec vysiela
- Adresa 3 MAC adresa rozhrania smerovača, na ktorý je pripojený AP
- SEQ číslo poradové číslo rámca v komunikácii (prebieha potvrdzovanie Ack)
- Adresa 4 používa sa len v ad-hoc móde
- Dáta dáta zo sieťovej vrstvy
- FCS kontrolný súčet (pre overenie správnosti)

| FC | Duration<br>/ID | Address<br>1 | Address<br>2 | Address<br>3 | Sequence<br>Control | Address<br>4 | DATA   | FCS |       |
|----|-----------------|--------------|--------------|--------------|---------------------|--------------|--------|-----|-------|
| 2  | 2               | 6            | 6            | 6            | 2                   | 6            | 0-2312 | 4   | Bytes |

### 802.11 rámec – Frame Control

- Protocol version číslo verzie protokolu 802.11
- Frame type kontrolný, dátový
- Subtypes napr. beacon, asociačný, autentifikačný, ...
- To AP / From AP hodnota 1 identifikuje, či rámec ide smerom k AP alebo od AP
- More fragments určuje, či je rámec fragmentovaný
- Retry niekedy je nutné preposlať rovnaký rámec ešte raz a tento bit zabezpečí, že ostatné stanice si tento rámec nepomýlia s už raz odoslaným
- Power mngmt indikuje, či sa po prenose prepne host do úsporného režimu
- Viac dát nastavené na 1, ak host ešte bude vysielať
- WEP nastavené na 1, ak je použitý WEP protokol

| Protocol version | Frame<br>type | Subtypy | To<br>AP | From<br>AP | More<br>frag | Retry | Power<br>mngmt | More<br>data | WEP | Rsvd |   |
|------------------|---------------|---------|----------|------------|--------------|-------|----------------|--------------|-----|------|---|
| 2                | 2             | 4       | 1        | 1          | 1            | 1     | 1              | 1            | 1   | 1    | b |

### **Frame Subtypes**

### MANAGEMENT

- Beacon
- Probe Request & Response
- Authentication
- Deauthentication
- Association Request & Response
- Reassociation Request & Response
- Disassociation
- Announcement Traffic Indication Message (ATIM)

| CONTROL                                                                                                 | DATA                                                                                                    |
|----------------------------------------------------------------------------------------------------|----------------------------------------------------------------------------------------------------|
| <ul> <li>RTS</li> <li>CTS</li> <li>ACK</li> <li>PS-Poll</li> <li>CF-End &amp; CF-End<br/>ACK</li> </ul> | <ul> <li>Data</li> <li>Data+CF-ACK</li> <li>Data+CF-Poll</li> <li>Data+CF-ACK+CF-Poll</li> <li>Null Function</li> <li>CF-ACK (nodata)</li> <li>CF-Poll (nodata)</li> <li>CF-ACK+CF+Poll</li> </ul> |
|                                                                                                    |                                                                                                    |

- Management frames are used to manage the BSS (Basic Service Sets)
  - Service Set is a group of wireless network devices which share a Service Set identifier (SSID)
- Control frames control access to the medium
- Data frames contain payloads that are the layer 3-7 information

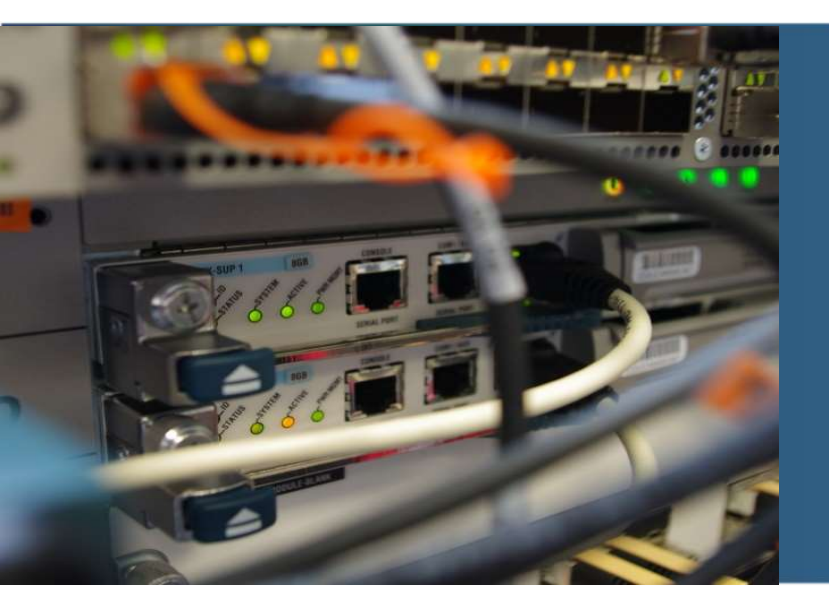

## 802.11 association process

### **802.11 Association process**

The three 802.11 connection states are:

- Not authenticated or associated
- Authenticated but not yet associated
- Authenticated and associated

Two scanning methods to determine a suitable AP to which the client may need to connect:

- Active the client transmits a probe request and listens for a probe response from an AP
- Passive the client listens on each channel for beacon frames sent periodically by an AP. Typically it takes more time to connect

Note: If WPA/WPA2 or 802.1X authentication is required on the wireless network, the mobile station will not be able to send data until dynamic keying and authentication have taken place **after** the 802.11 Association is complete.

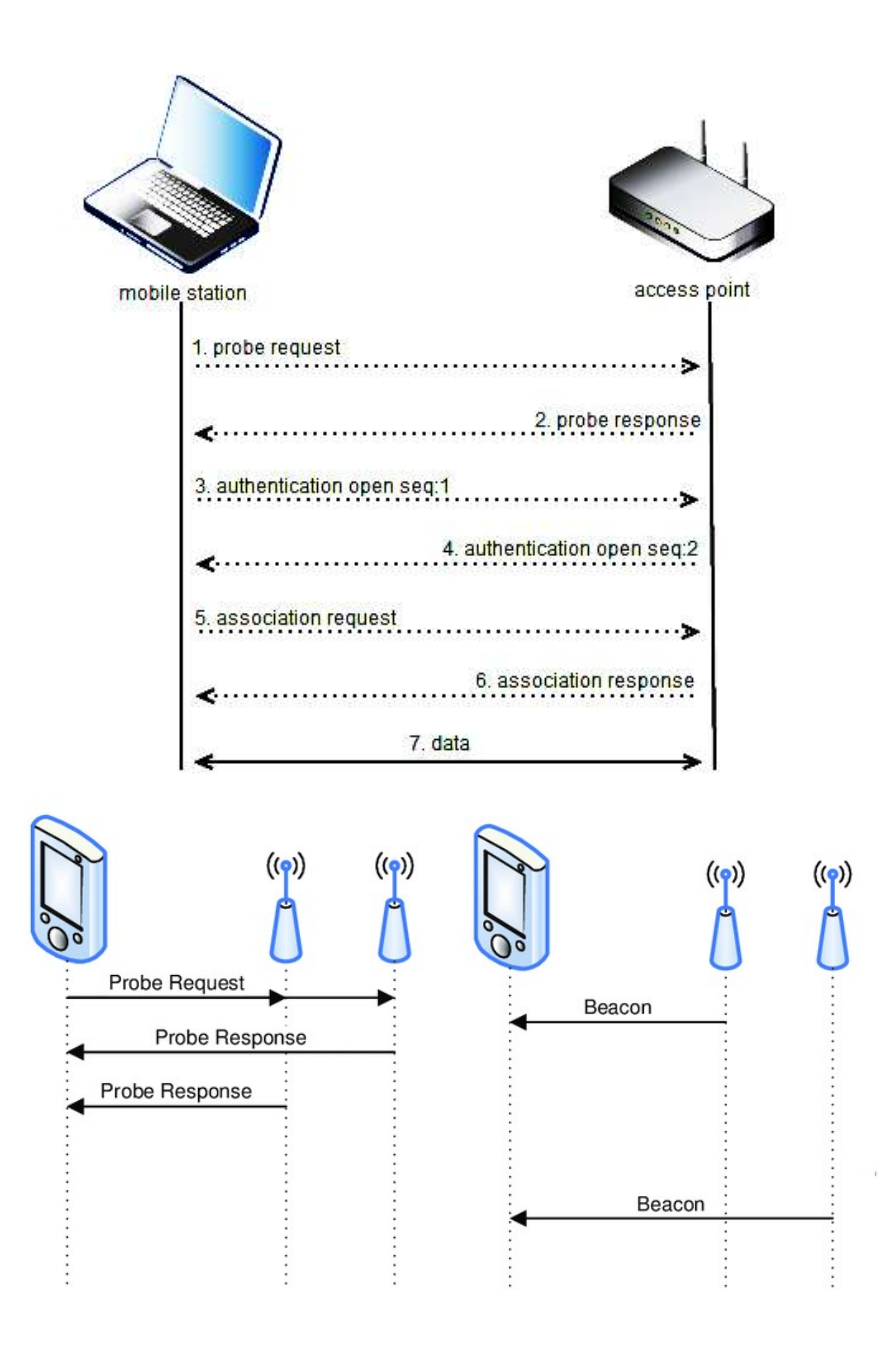

### **BSSID & client MAC address**

#### Check status and MAC address: sudo airdump-ng wlan0

Note: Basic Service Set Identifier (BSSID) means simply MAC address of Access Point (AP)

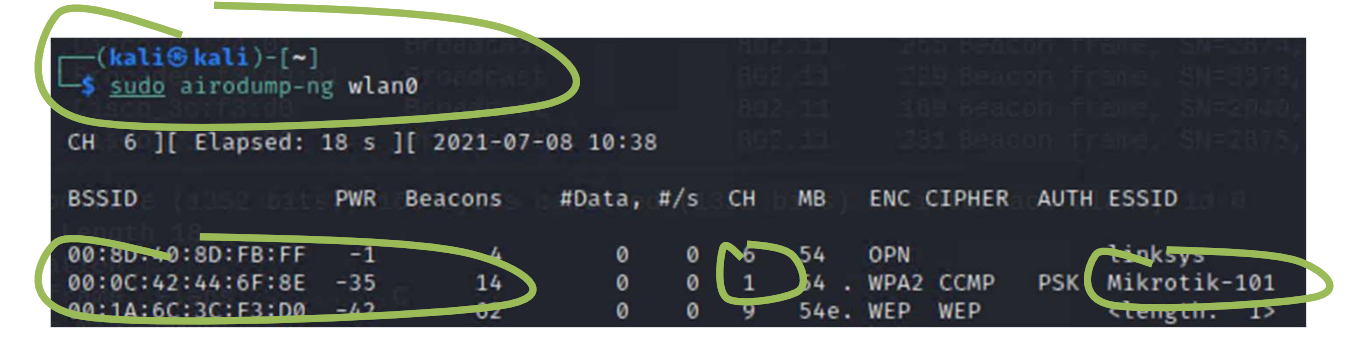

Check the wireless interface status and Linux & Windows client's MAC address:

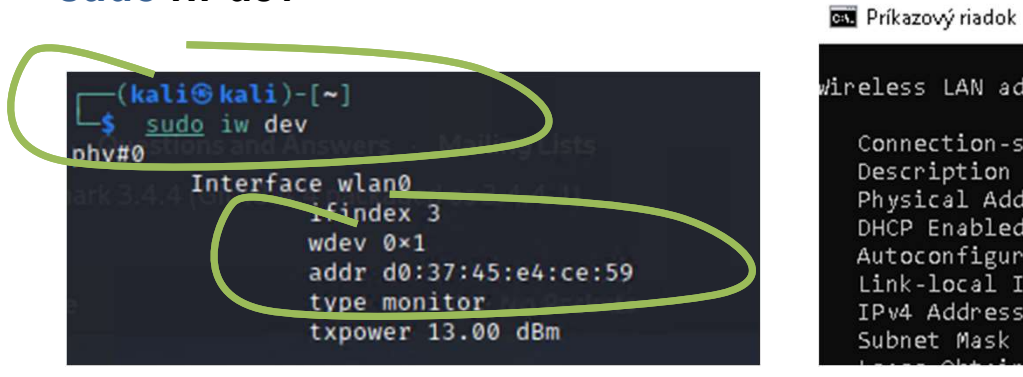

sudo iw dev

| /ireless LAN adapter Wi-Fi 2:                                    |
|------------------------------------------------------------------|
| Connection-specific DNS Suffix :                                 |
| Description                                                      |
| Physical Address                                                 |
| DHCP Enabled Yes                                                 |
| Autoconfiguration Enabled : Yes                                  |
| Link-local IPv6 Address : fe80::38a5:7fb3:bca5:580e%2(Preferred) |
| IPv4 Address                                                     |
| Subnet Mask                                                      |
|                                                                  |

### **Enable wireless monitor mode**

- "Monitor mode" allows to set the format of captured traffic to "802.11" format plus radiotap header. It enables to capture all packets on wireless interface, which are not only directed to our device but also other frames directed to devices connected to the network
  - Highly preferred to monitor on relevant channel used by the specific AP (see previous slide)
- To kill processes associated with wireless interface: sudo airmon-ng check kill
- Enable monitor mode: sudo airmon-ng start wlan0 [channel]
- Disable monitor mode: sudo airmon-ng stop wlan0
- Check interface status and frequency: iwconfig wlan0

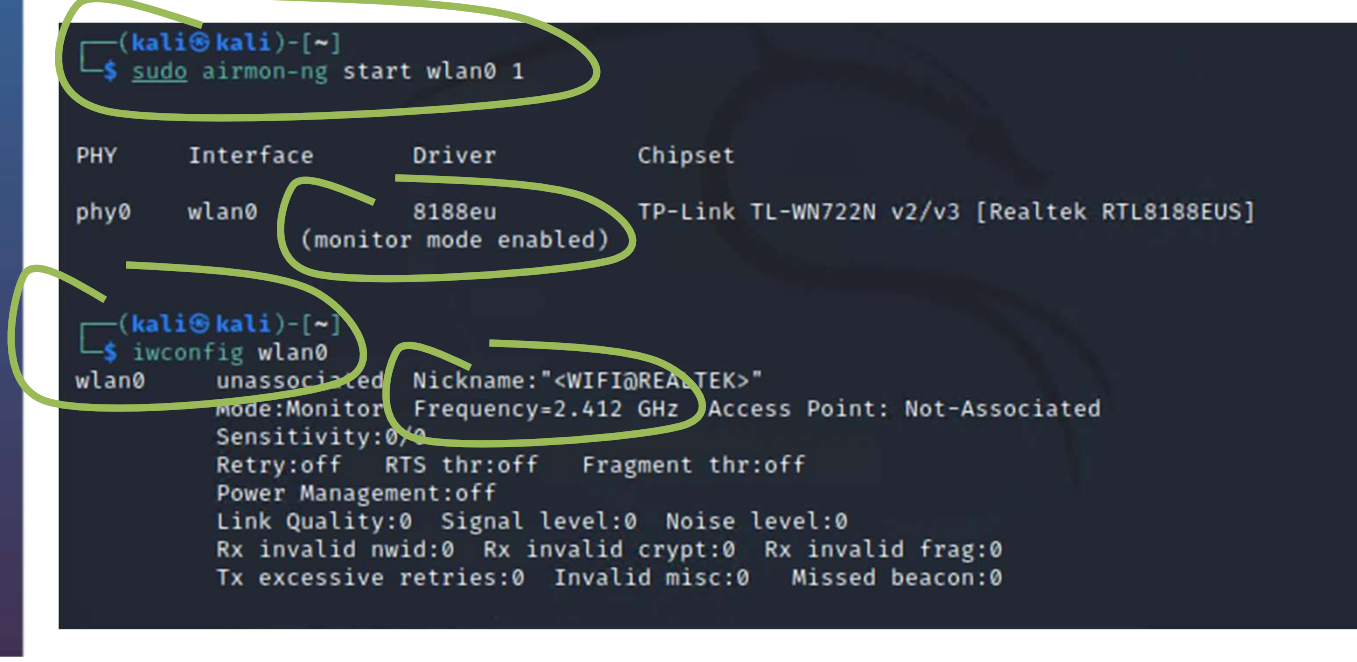

16

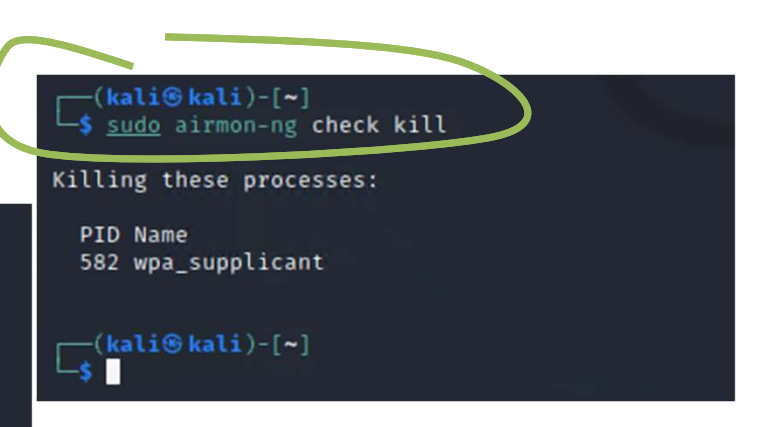

### Wireshark

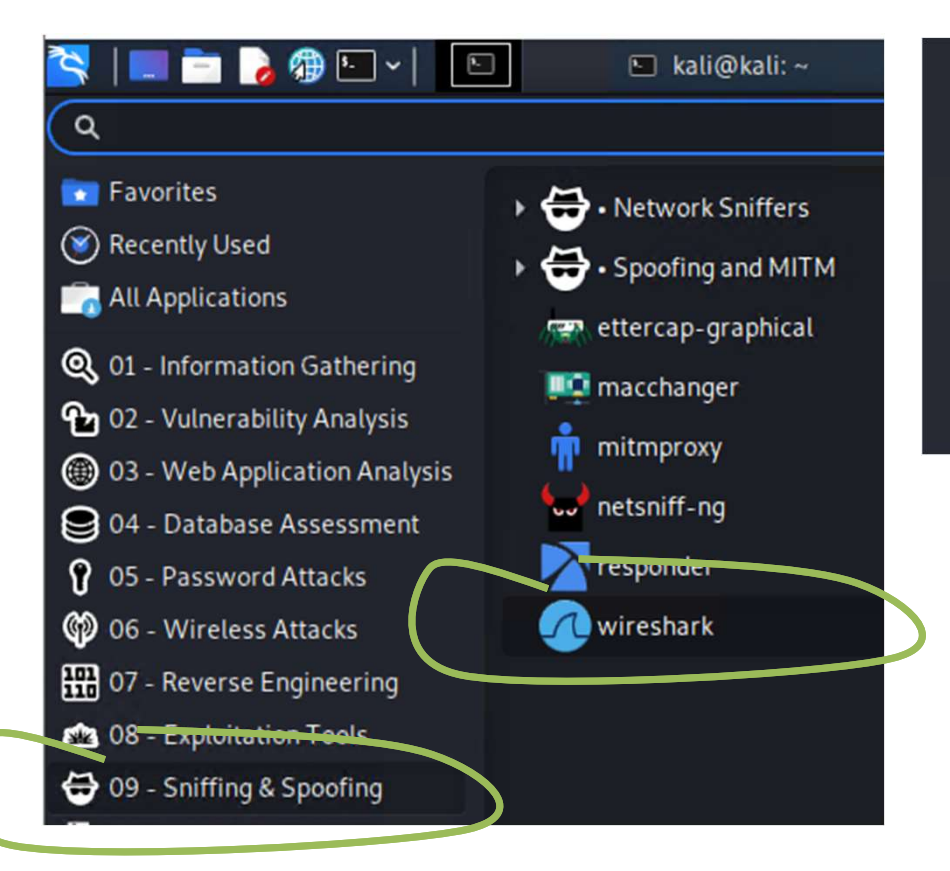

| Welcome to Wireshark                        |                                       |                        |
|---------------------------------------------|---------------------------------------|------------------------|
| Capture                                     |                                       |                        |
| using this filter: 📕 Enter a capture filter | •                                     | All interfaces shown ~ |
| ethO                                        | hamman                                |                        |
| any<br>Loopback: lo                         | L                                     |                        |
| wlan0                                       | manut                                 |                        |
| bluetooth-monitor<br>nflog                  | · · · · · · · · · · · · · · · · · · · |                        |

- 1. Run capturing on wireless interface
- 2. Connect from another (Windows) client to the AP

### Wireshark: 802.11 Association process (unknown AP)

| No. | Time            | Source            | Destination       | Protocol | Length Info                                                                | ſ |
|-----|-----------------|-------------------|-------------------|----------|----------------------------------------------------------------------------|---|
|     | 347 5.838345529 | 00:0c:42:44:6f:8e | ff:ff:ff:ff:ff    | 802.11   | 166 Beacon frame, SN=229, FN=0, Flags=C, BI=100, SSID=Mikrotik-101         |   |
|     | 359 6.145639521 | 00:0c:42:44:6f:8e | ff:ff:ff:ff:ff    | 802.11   | 166 Beacon frame, SN=232, FN=0, Flags=C, BI=100, SSID=Mikrotik-101         |   |
|     | 364 6.248154456 | 00:0c:42:44:6f:8e | ff:ff:ff:ff:ff    | 802.11   | 166 Beacon frame, SN=233, FN=0, Flags=C, BI=100, SSID=Mikrotik-101         |   |
|     | 369 6.350337044 | 00:0c:42:44:6f:8e | ff:ff:ff:ff:ff    | 802.11   | 166 Beacon frame, SN=234, FN=0, Flags=C, BI=100, SSID=Mikrotik-101         |   |
|     | 375 6.555125228 | 00:0c:42:44:6f:8e | ff:ff:ff:ff:ff    | 802.11   | 166 Beacon frame, SN=236, FN=0, Flags=C, BI=100, SSID=Mikrotik-101         |   |
|     | 380 6.657478068 | 00:0c:42:44:6f:8e | ff:ff:ff:ff:ff    | 802.11   | 166 Bea <u>con</u> frame, SN=237, FN=0, Flags=C, BI=100, SSID=Mikrotik-101 |   |
|     | 388 6.862473166 | 00:0c:42:44:6f:8e | ff:ff:ff:ff:ff    | 802.11   | 166 Beacon Trame, SN=239, FN=0, Flags=C, BI=100, SSID=Mikrotik-101         |   |
|     | 392 6.964905728 | 00:0c:42:44:6f:8e | ff:ff:ff:ff:ff    | 802.11   | 166 Beacon frame, SN=246, FN=0, Flags=C, BI=100, SSID=Mikrotik-101         |   |
|     | 395 7.067232353 | 00:0c:42:44:6f:8e | ff:ff:ff:ff:ff:ff | 802.11   | 166 Beacon frame, SN=241, FN=0, Flags=C, BI=100, SSID=Mikrotik-101         |   |
|     | 396 7.067236307 | d0:37:45:d0:9f:f1 | 00:0c:42:44:6f:8e | 802.11   | 52 Authentication, SN=0, A=0, Flags=C                                      |   |
|     | 398 7.067242889 | 00:0c:42:44:6f:8e | d0:37:45:d0:9f:f1 | 802.11   | 52 Authentication, SN=242, FN=0, Flags=C                                   |   |
|     | 400 7.067250103 | d0:37:45:d0:9f:f1 | 00:0c:42:44:6f:8e | 802.11   | 113 Association Request, SN=1, FN=0, Flags=C, SSID=Mikrotik-101            |   |
|     | 402 7.068764969 | 00:0c:42:44:6f:8e | d0:37:45:d0:9f:f1 | 802.11   | 108 Association Response, SN/243, FN=0, Flags=C                            | ĺ |

#### Wireshark filter:

| (wlan.addr == | 00:0c:42:44:6f:8e | && wlan.addr ==  | <mark>D0:37:45:D0:9F:F1</mark> ) |
|---------------|-------------------|------------------|----------------------------------|
| (wlan.addr == | 00:0c:42:44:6f:8e | && wlan.addr ==  | <mark>FF:FF:FF:FF:FF</mark> )    |
| (wlan.addr == | FF:FF:FF:FF:FF:F  | F && wlan.addr = | = D0:37:45:D0:9F:F1)             |

- IEFE 902.11 Beacon frame, Flags: .....C Type/Subtype: Beacon frame (0x0008) Frame Control Field: 0x8000 .000 0000 0000 0000 = Duration: 0 microseconds Receiver address: ff:ff:ff:ff:ff:ff Destination address: ff:ff:ff:ff:ff:ff Transmitter address: 00:0c:42:44:6f:8e Source address: 00:0c:42:44:6f:8e BSS Id: 00:0c:42:44:6f:8e .... .... 0000 = Fragment number: 0 0000 1111 0001 .... = Sequence number: 241 Frame check sequence: 0xa9cab275 [unverified] [FCS Status: Unverified] IEEE 802.11 Wireless Management - Fixed parameters (12 bytes) Timestamp: 8993792388 Beacon Interval: 0.102400 [Seconds] Capabilities Information: 0x0431 - Tagged parameters (108 bytes) Tag: SSID parameter set: Hikrotik-101 > Tag: Supported Rates 1, 2, 5.5, 11, 6(B), 9, 12, 18, [Mbit/sec] > Tag: DS Parameter se; Current Channel Tag: Traffic Indication Map (TIM): DTIM 1 of 1 bitmap ▶ Tag: ERP Information Tag: RSN Information Tag: Extended Supported Rates 24, 36, 48, 54, [Mbit/sec] Tag: Vendor Specific: Routerboard.com

## Wireshark: 802.11 Association process (known AP to Windows system)

| lo. | Time            | Source            | Destination       | Protocol | Lence Info                                                                   |
|-----|-----------------|-------------------|-------------------|----------|------------------------------------------------------------------------------|
|     | 146 3.032518702 | d0:37:45:d0:9f:f1 | ff:ff:ff:ff:ff    | 802.11   | 82 Probe Request, SN=54, FN=0, Flags=C, SSID=Wildcard (Broadcast)            |
|     | 147 3.032522132 | d0:37:45:d0:9f:f1 | ff:ff:ff:ff:ff:ff | 802.11   | 82 Probe Request, SN=55, FN=0, Flags=C, SSID=Wildcard (Broadcast)            |
|     | 163 3.067383764 | 00:0c:42:44:6f:8e | d0:37:45:d0:9f:f1 | 802.11   | 60 Probe Response, SN=1856, FN=0, Flags=RC, BI=100, SSID=Mikrotik-101        |
|     | 177 3.225358055 | 00:0c:42:44:6f:8e | ff:ff:ff:ff:ff:ff | 802.11   | 160 Peacon frame, SN=1860, FN=0, Flags=C, BI=100, SSID=Mikrotik 101          |
|     | 198 3.430331038 | 00:0c:42:44:6f:8e | ff:ff:ff:ff:ff    | 802.11   | 166 Beacon frame, SN-1005, FN-0, FlagsC, BI=100, SSID=Mikrotik-101           |
|     | 201 3.532969988 | 00:0c:42:44:6f:8e | ff:ff:ff:ff:ff    | 802.11   | 166 Beacon frame, SN=1866, FN=0, Flags=C, BI=100, SSID=Mikrotik-101          |
|     | 205 3.634970077 | 00:0c:42:44:6f:8e | ff:ff:ff:ff:ff    | 802.11   | 166 Beacon frame, SN=1867, FN=0, Flags=C, BI=100, SSID=Mikrotik-101          |
|     | 209 3.737654968 | 00:0c:42:44:6f:8e | ff:ff:ff:ff:ff    | 802.11   | 166 Beacon frame, SN=1868, FN=0, Flags=C, BI=100, SSID=Mikrotik-101          |
|     | 214 3.942595345 | 00:0c:42:44:6f:8e | ff:ff:ff:ff:ff    | 802.11   | 166 Beacon frame, SN=1870, FN=0, Flags=C, BI=100, SSID=Mikrotik-101          |
|     | 220 4.044940017 | 00:0c:42:44:6f:8e | ff:ff:ff:ff:ff    | 802.11   | 166 Beacon frame, SN=1871, FN=0, Flags=C, BI=100, SSID=Mikrotik-101          |
|     | 229 4.147705549 | 00:0c:42:44:6f:8e | ff:ff:ff:ff:ff    | 802.11   | 166 Beacon frame, SN=1872, FN=0, Flags=C, BI=100, SSID=Mikrotik-101          |
|     | 231 4.249770346 | 00:0c:42:44:6f:8e | ff:ff:ff:ff:ff    | 802.11   | 166 Beacon frame, SN=1873, FN=0, Flags=C, BI=100, SSID=Mikrotik-101          |
|     | 235 4.352100165 | 00:0c:42:44:6f:8e | ff:ff:ff:ff:ff    | 802.11   | 166 Beacon frame, SN=1874, FN=0, Flags=C, BI=100, SSID=Mikrotik-101          |
|     | 239 4.454591977 | 00:0c:42:44:6f:8e | ff:ff:ff:ff:ff    | 802.11   | 166 Beacon frame, SN=1875, FN=0, Flags=C, BI=100, SSID=Mikrotik-101          |
|     | 246 4.659218143 | 00:0c:42:44:6f:8e | ff:ff:ff:ff:ff    | 802.11   | 166 Beacon frame, SN=1877, FN=0, Flags=C, BI=100, SSID=Mikrotik-101          |
|     | 253 4.864108349 | 00:0c:42:44:6f:8e | ff:ff:ff:ff:ff    | 802.11   | 166 Beacon frame, SN=1879, FN=0, Flags=C, BI=100, SSID=Mikrotik-101          |
|     | 255 4.966577097 | 00:0c:42:44:6f:8e | ff:ff:ff:ff:ff    | 802.11   | 166 Beacon frame, SN=1880, FN=0, Flags=C, BI=100, SSID=Mikrotik-101          |
|     | 261 5.171403112 | 00:0c:42:44:6f:8e | ff:ff:ff:ff:ff    | 802.11   | 166 Beacon frame, SN=1882, F <u>N=0, Flags</u> =C, BI=100, SSID=Mikrotik-101 |
|     | 265 5.273884552 | 00:0c:42:44:6f:8e | ff:ff:ff:ff:ff    | 802.11   | 166 веасоп frame, SN=1883, FN=0, Flags=с, ы-100, <u>SSID-Mikrot</u> ik-101   |
|     | 271 5.480698641 | 00:0c:42:44:6f:8e | ff:ff:ff:ff:ff    | 802.11   | 166 Beacon frame, SN=1885, FN=0, Flags=C, BI=100, SSID=Mikrotik-101          |
|     | 272 5.483755659 | d0:37:45:d0:9f:f1 | 00:0c:42:44:6f:8e | 802.11   | 52 Authentication, SN=0, FN=0, Flags=C                                       |
|     | 274 5.483763503 | 00:0c:42:44:6f:8e | d0:37:45:d0:9f:f1 | 802.11   | 52 Authentication, SN=1886, FN=0, Flags=C                                    |
|     | 276 5.483770403 | d0:37:45:d0:9f:f1 | 00:0c:42:44:6f:8e | 802.11   | 13 Association Request, SN=1, FN=0, Flags=C, SSID=Mikrotik-101               |
|     | 278 5.483777554 | 00:0c:42:44:6f:8e | d0:37:45:d0:9f:f1 | 802.11   | 108 Association Response, SN=1887, FN=0, Flags=C                             |

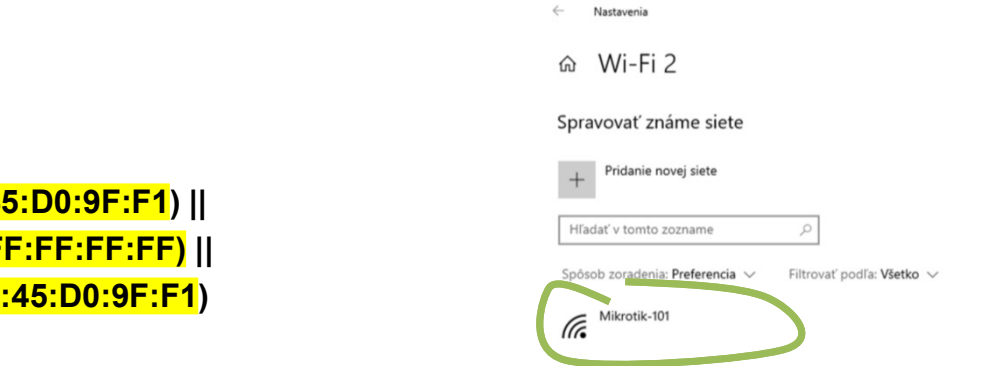

#### Wireshark filter:

| (wlan.addr == | 00:0c:42:44:6f:8e | && wlan.addr ==  | <mark>D0:37:45:D0:9F:F1</mark> )   |
|---------------|-------------------|------------------|------------------------------------|
| (wlan.addr == | 00:0c:42:44:6f:8e | && wlan.addr ==  | FF:FF:FF:FF:FF)                    |
| (wlan.addr == | FF:FF:FF:FF:FF:F  | F && wlan.addr = | = <mark>D0:37:45:D0:9F:F1</mark> ) |

### 802.11 frame structure

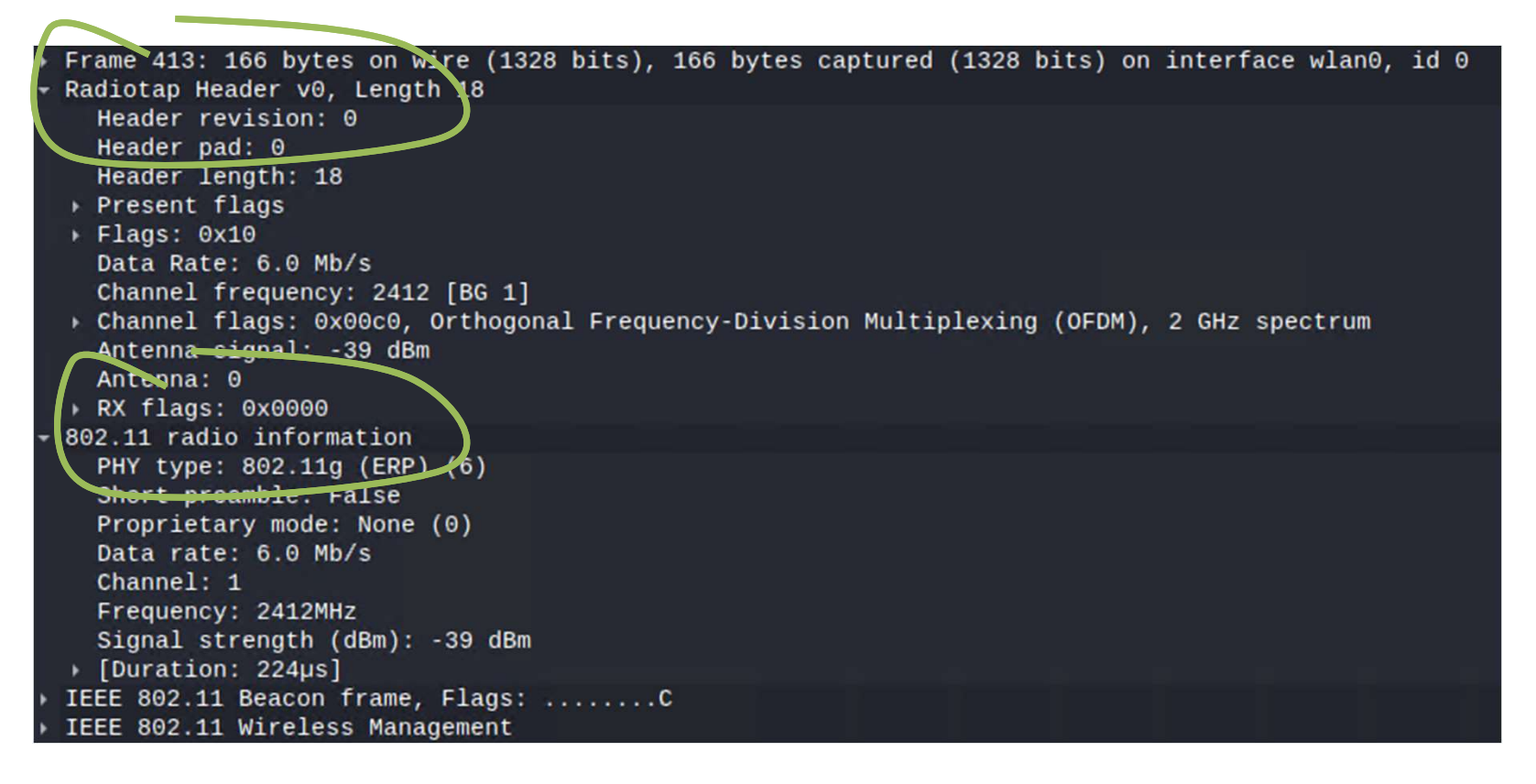

 Radiotap & "802.11 radio information" is a record created by Wireshark to capture and present physical layer parameters. This is not part of 802.11 header

# Úlohy

- Požiadajte inú skupinu aby sa vo vhodnom okamžiku pripojili na vaše AP
- Zachytiť a stručne zdokumentovať prostredníctvom programu Wireshark v Kali linuxe fázu vyhľadania AP, autentifikácie a vytvorenia asociácie
- Odpovedzte aj na nasledujúce otázky:
  - Aká je zdrojová a cieľová L2 adresa Probe request rámca?
  - Aké sú sekvenčné hodnoty pri autentifikačných rámcoch?
  - Aký typ šifrovania si klient zvolil na komunikáciu v asociačnej požiadavke?

Poznámka: príkaz sudo alebo "super user do!" umožňuje spustit program s privilégiami iného užívateľa, zvyčajne ako superuser, resp. administrátor systému.

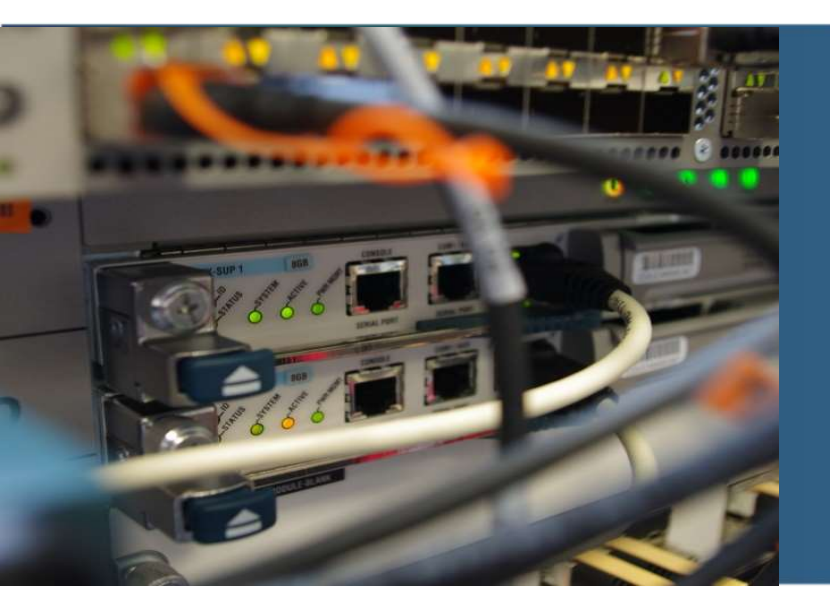

# **Penetration testing: Wifite**

## **Oracle VM VirtualBox Manager & Kali linux appliance**

### Kali:

login/pass: kali/kali

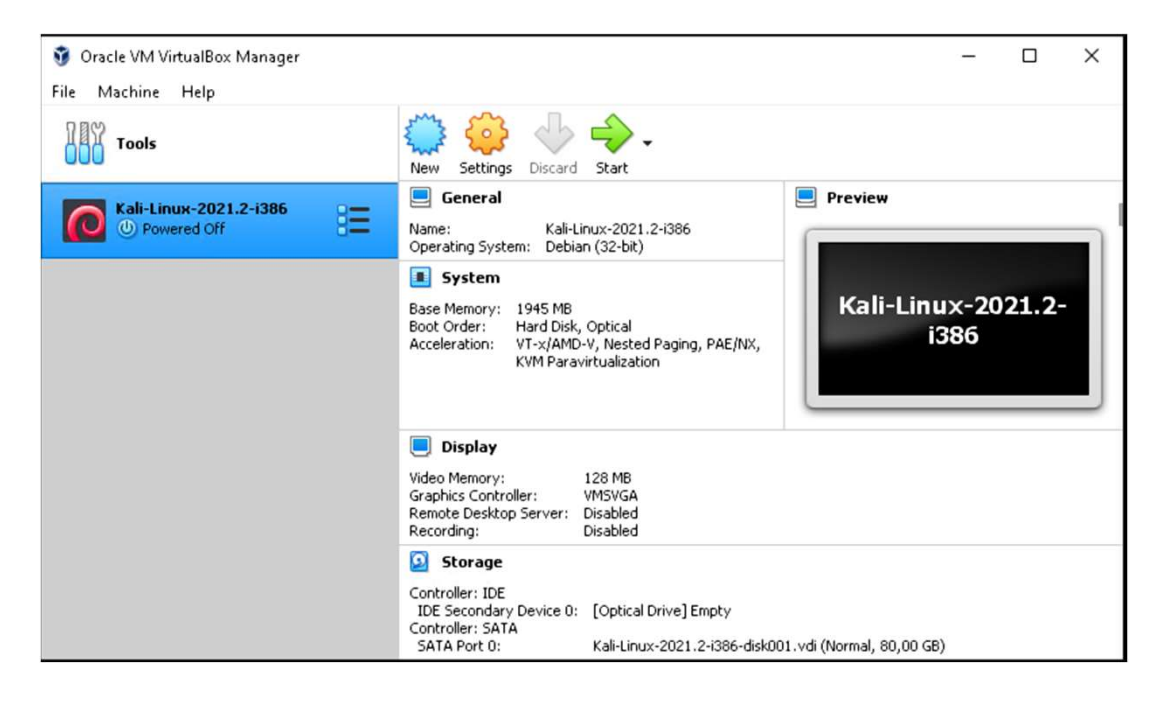

**Dôležité upozornenie:** Zneužitie nástrojov, ktoré sú súčasťou Kali linuxu, je protiprávne a môže viesť ku trestnému vyšetrovaniu voči osobám, ktoré ich zneužili. Informácie v tomto učebnom materiáli a zmienené nástroje musia byť použité len na výukové účely a so zariadeniami na tento účel určenými.

### Wifite – scanning wireless networks & listening for handshake

- 1. kali> sudo wifite --kill
- 2. Select wireless network

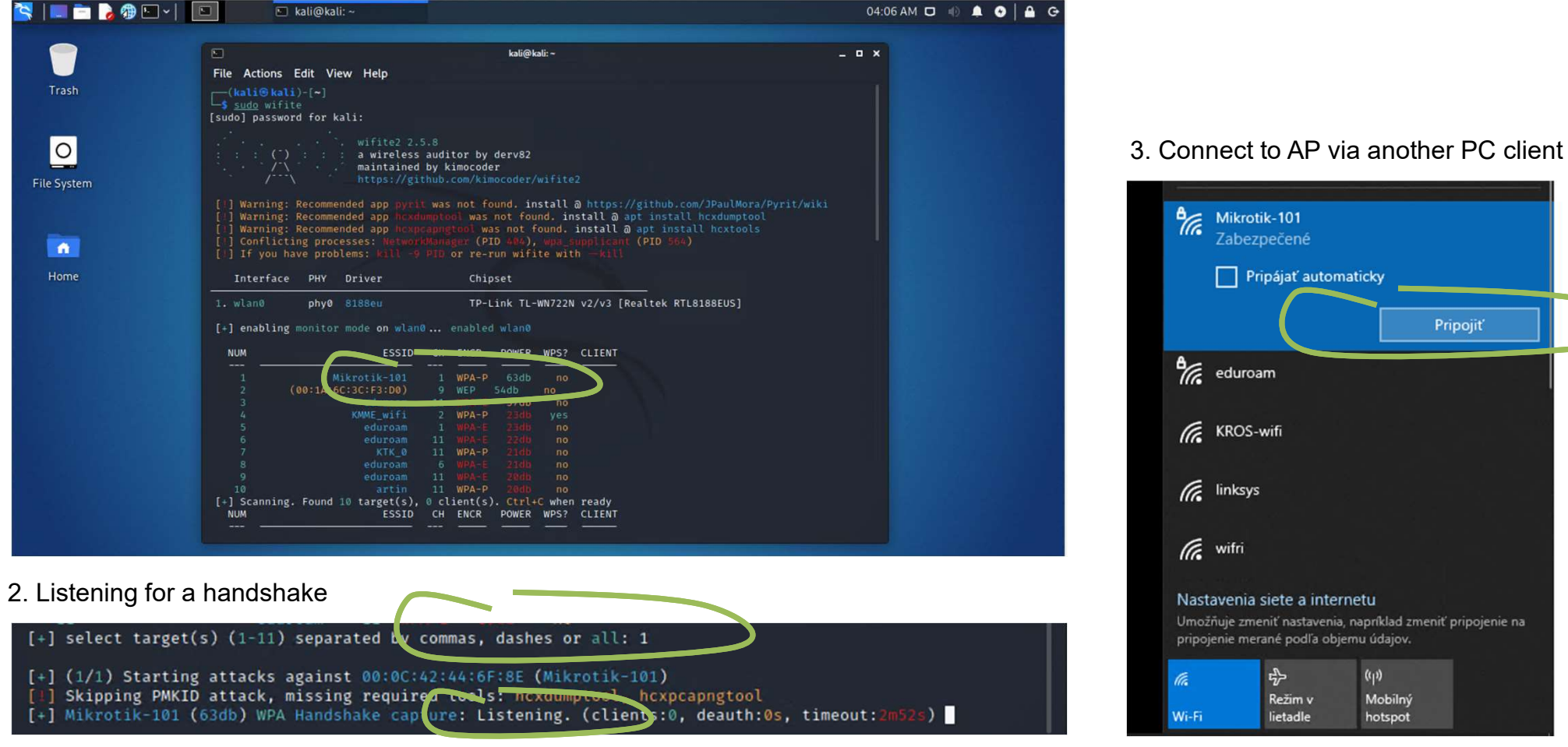

### Wifite – handshake capture and key searching

| <pre>(kali@ kali)-[/usr/share/wordlists]</pre>                                     |  |
|------------------------------------------------------------------------------------|--|
| <pre>&gt; wordlists ~ Contains the rockyou wordlist<br/>/usr/share/wordlists</pre> |  |

Wifite uses default wordlist file: /usr/share/dict/wordlist-probable.txt

[+] select target(s) (1-13) separated by commas, dashes or all: 1
[+] (1/1) Starting attacks against 00:0C:42:44:6F:8E (Mikrotre 101)
[!] Skipping PMKID attack, missing required tools: hcxdumptool, hc.ocapngtool
[+] Mikrotik-101 (62db WPA Handshake capture: Captured handshake
[+] saving copy of handwake to hs/handshake\_Mikrotik101\_00-0C-42-47-6F-8E\_2021-07-19T04-30-14.cap saved
[+] analysis of captured handshake file:
[+] tshark: .cap file contains a valid handshake for 00:0c:42:44:6f:8e
[1] aircrack: .cap file does not contain a valid handshake
[+] Cracking WPA Handshake: Running aircrack-ng with wordlist-probable.txt wordlist
[+] Cracking WPA Handshake: 2.79% ETA: 3m58s @ 832.1kps (current key: leftover)

[+] Cracking WPA Handshake: Running sizerack-ng with wordtist probable txt wordlist
[+] Cracking WPA Handshake: 100.00% ETA: 0s @ 818.7kps (current key: 0507197)
[!] Failed to crack handshake: wordlist-probable.txt did not contain password
[+] Finished attacking 1 target(s), exiting
[!] Note: Leaving interface in Monitor Mode:
[!] To disable Monitor Mode when finished: airmon-ng stop wlan0

height for the second second sec

# Úloha

- Vytvorte vlastný súbor s WPA kľúčom
- Spustiť Wifite s vlastným súborom kľúčov
- Zdokumentovať handskake CAP súbor v ./hs adresári ; Key messages 1,2,3,4.

(Použiť program Wireshark)

Zmazať vytvorené súbory

(./cracked.json a adresár ./hs s CAP súborom)

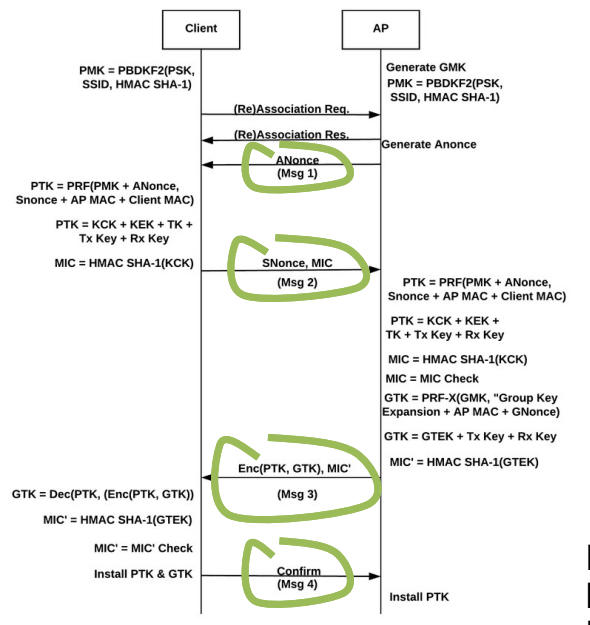

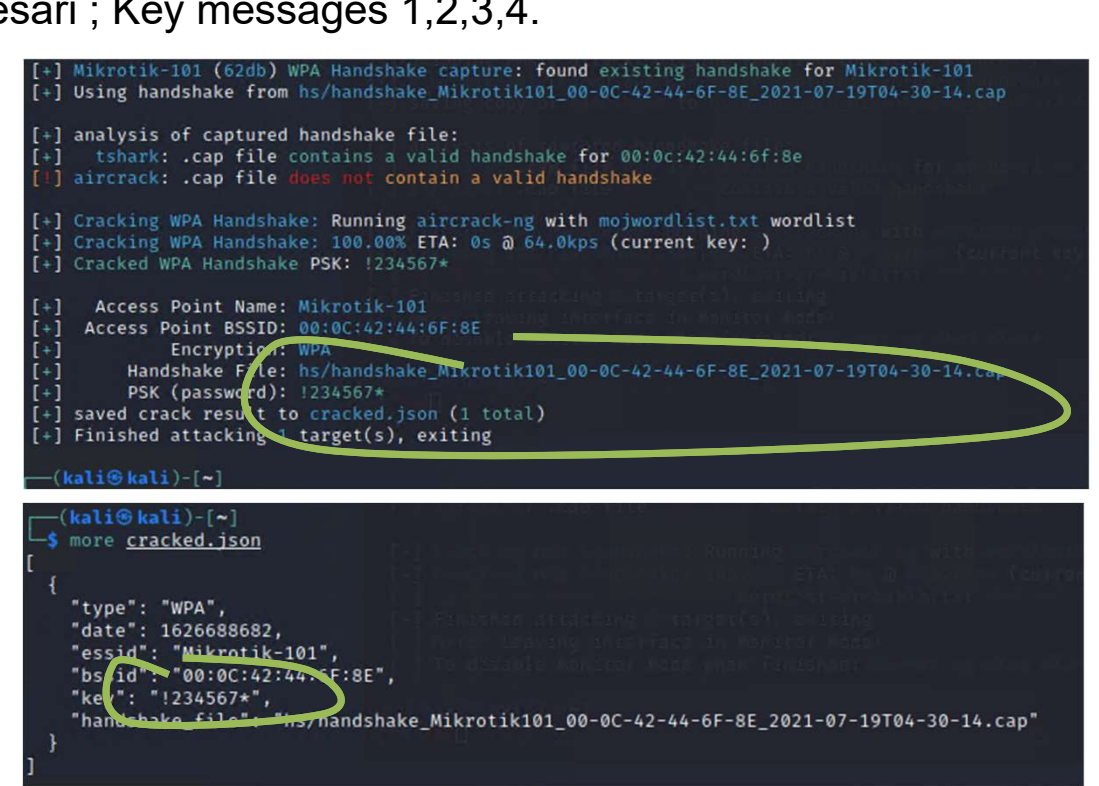

└─\$ pwd /home/kali

> —(**kali®kali**)-[**~**] \$ nano <u>mojwordlist.txt</u>

(kati kali)-[~]

\$ sudo wifite -- dict ./mojwordlist.txt

NOTE: For each PSK guess, the attacker computes the PMK and the PTK. It uses his PTK to compute a MIC for packet 2, 3 or 4 of the handshake. If the computed MIC is equal to the MIC of the original packets, the PSK guess is correct.

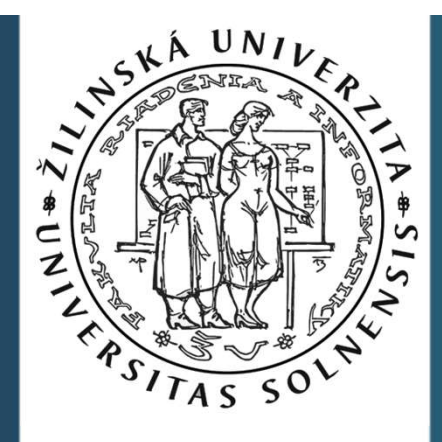

# Ďakujem za pozornosť.

roman dot kaloc at uniza dot sk

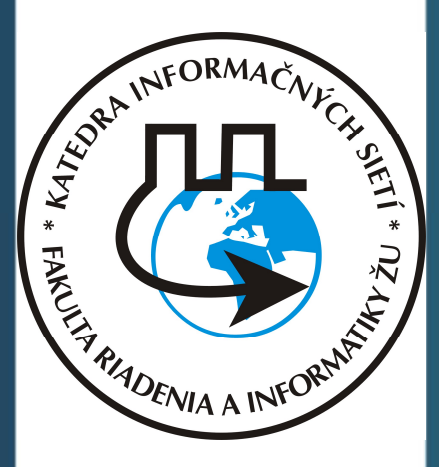

Vytvorené v rámci projektu KEGA 026TUKE-4/2021